2020/8/21

パワーコンディショナ(PCS) カラー表示ユニット 関連ワード : 整定値 ユニットNo.設定 複数台設定 TPV-\*\*M\*-J4/TPV-\*\*M\* TPV-MU\*P

<質問内容>

**屋外PCS3**台(例 TPV-55M1-J4)とインテリジェントステーション(例 TPV-MU3P)を 設置しているが、PCSが1台しか認識されない。

通信ケーブルが正しく接続されていないか、 PCSの複数台設定が正しく設定されていない可能性があります。

<確認ポイント> <mark>各PCSを通信ケーブルで正しく接続されていますか。</mark> ・通信ケーブルの差込口を間違えていませんか。 ・通信ケーブルはコネクタにしっかり差し込まれていますか。 ・通信ケーブルは純正のケーブルですか。

PCSの複数台設定は正しく設定されましたか。

- ・ユニットNo.の設定はされていますか。
- ・終端抵抗の設定はされていますか。

<対応1>

各PCSの接続については以下のようになります。

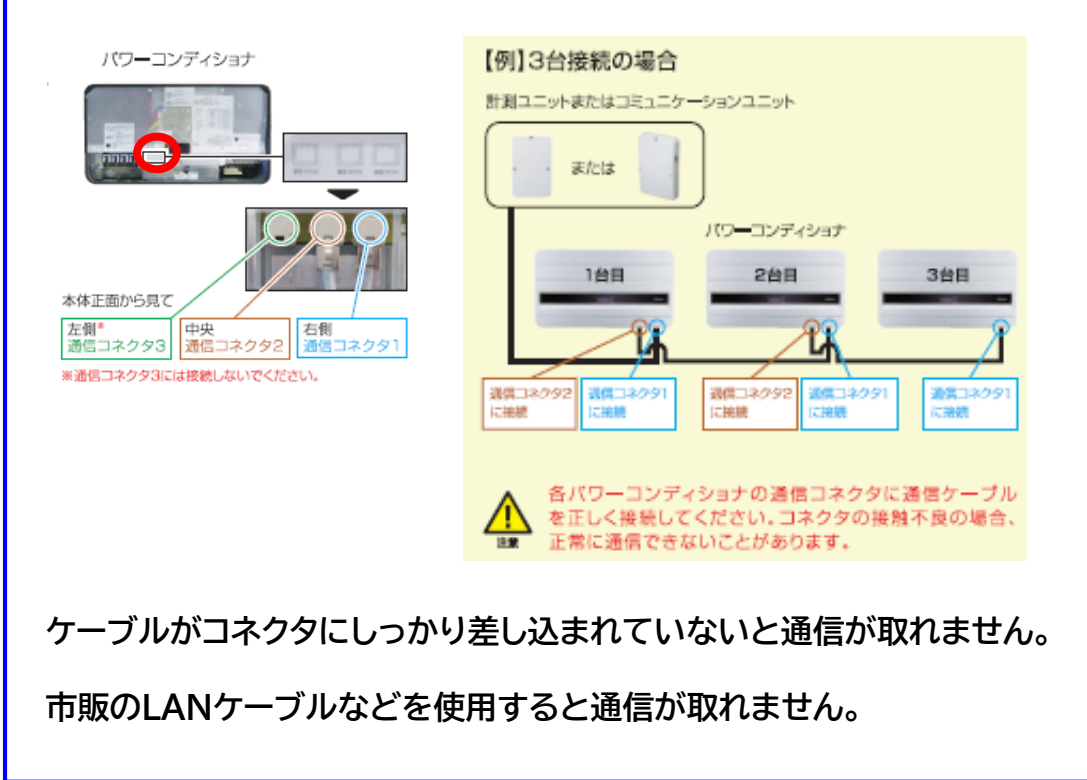

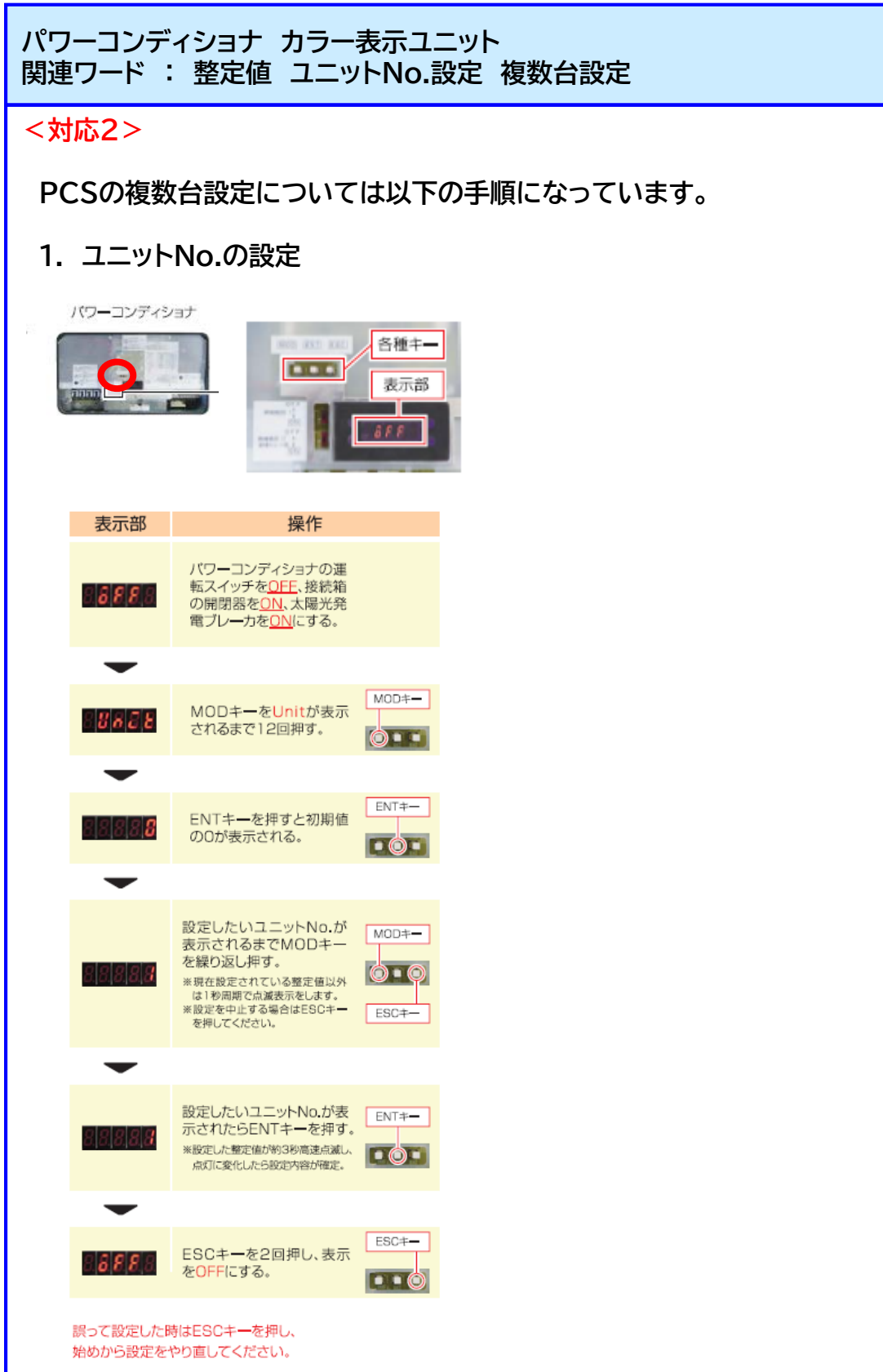

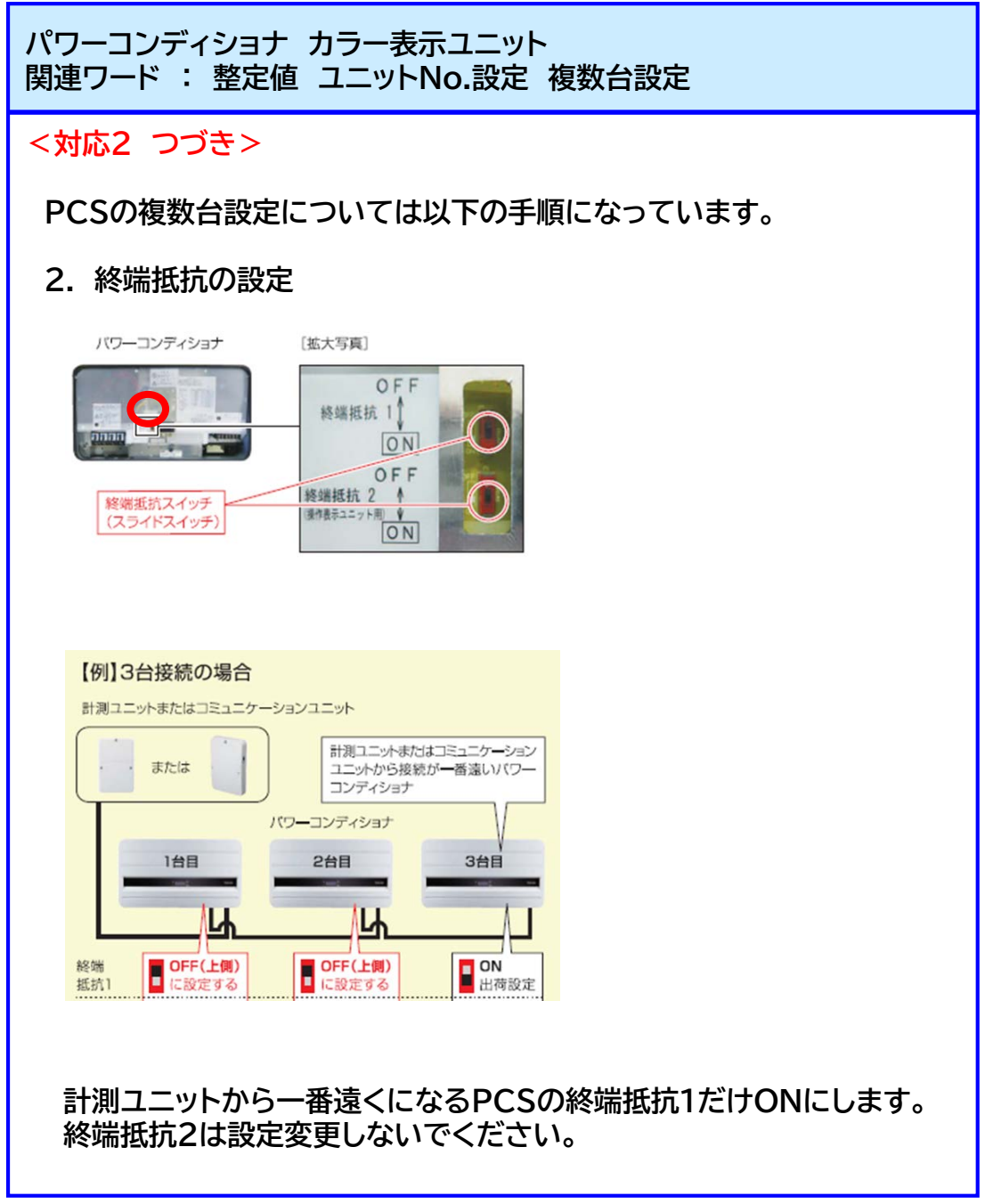

複数台のPCSを接続される場合の設定方法については、 ホームページのパワーコンディショナ複数台設置時の接続・設定方法に 詳細が記載されております。

http://www.toshiba.co.jp/pv/h-solar/pcs/index\_j.htm

#### 2020/8/21

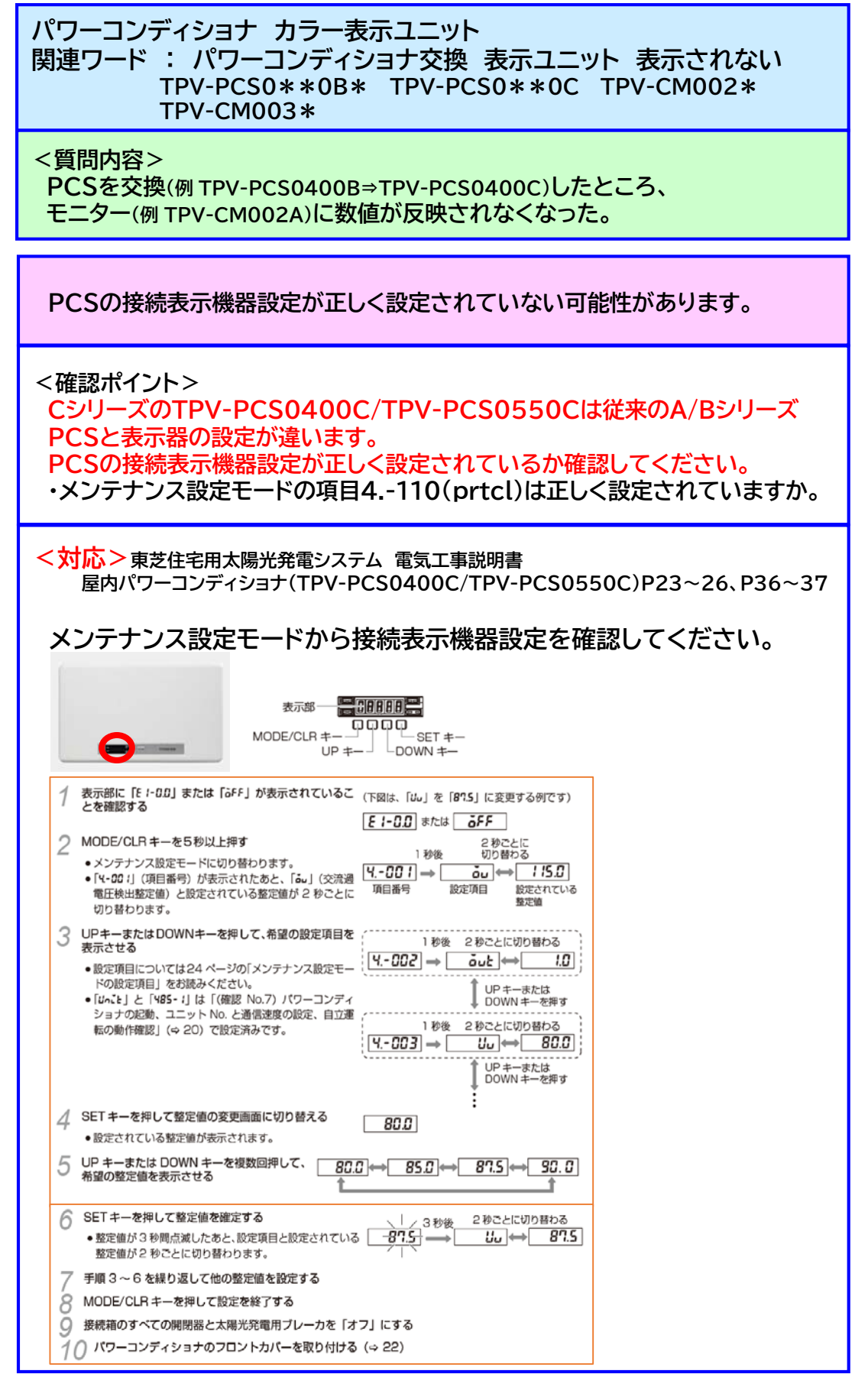

パワーコンディショナ カラー表示ユニット 関連ワード : パワーコンディショナ交換 表示ユニット 表示されない <対応 つづき> 下記の項目が正しく設定されているか確認してください。 1-2 1: インテリジェントステーション<sup>※9</sup> PrEEL 接続する表示器を指 4.-111 接続表示機器設定 2:計測ユニット (prtcl) 定する (TPV-CM002 シリーズ/ TPV-CM003 シリーズ) 設置されていたPCS(Aシリーズ、Bシリーズ)をCシリーズのPCSに 交換した場合は、接続表示機器設定で2を選択してください。